# EXFO 社製 PPM-350D クイックガイド

# [第3版]

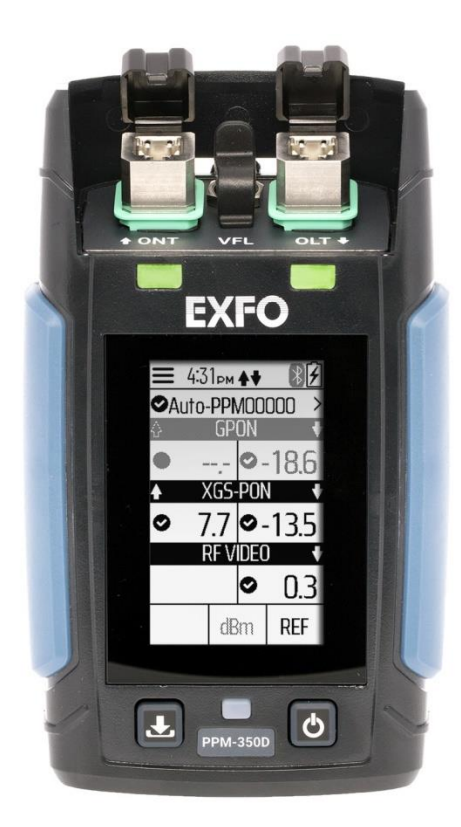

1

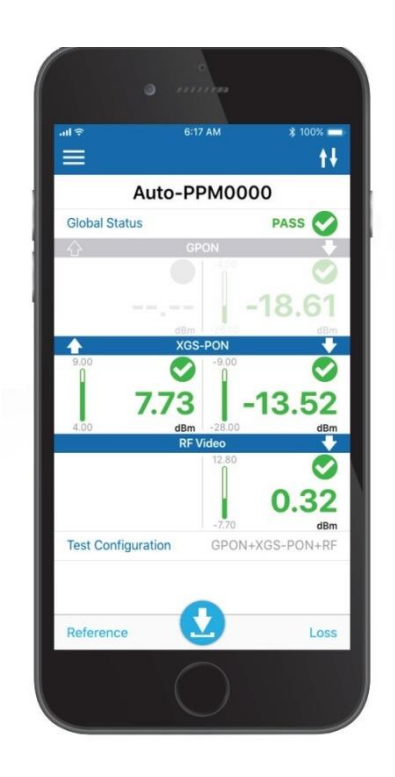

▶ 本製品の使用前に必ず取扱説明書をお読み下さい。

、本取扱説明書は英文取扱説明書の一部邦文訳ですが、全てにおいて英文取扱説明書 の補助手段としてご使用ください。

🥂 危険ですので本体のコネクタポートを直接のぞかないで下さい。

#### 目 次

| 1. | 本体    | の説明                    | 2  |
|----|-------|------------------------|----|
| 2. | パワ    | ーメーター                  | 3  |
| 2  | .1.   | 電源 ON/OFF              | 3  |
| 2  | .2.   | メニュー画面                 | 4  |
|    | 2.2.1 | 1. 初期設定                | .4 |
|    | 2.2.2 | 2. 日付設定                | .5 |
|    | 2.2.3 | 3. オフセット Null 調整(ゼロ調整) | .6 |
| 2  | .3.   | テスト構成設定                | 7  |
| 3. | テス    | トの実行                   | 8  |
| 3  | .1.   | しきい値(マージン)の確認1         | 10 |
| 3  | .2.   | dB(ロス)モード測定 1          | 1  |
| 4. | テス    | ト結果の管理1                | 2  |
| 5. | スマ    | ートデバイスからの操作1           | 3  |
| 5  | 5.1.  | アプリケーションの取得 1          | 13 |
| 5  | 5.2.  | 起動と接続1                 | 13 |
| 5  | 5.3.  | רב⊐≮1                  | 4  |
|    | 5.3.1 | 1. Test Configurations | 14 |
|    | 5.3.2 | 2. Identication1       | 15 |
|    | 5.3.3 | 3. Measurements        | 16 |
| 5  | .4.   | 測定 1                   | 17 |
| 6. | 仕様    | ŧ1                     | 8  |

## 1. 本体の説明

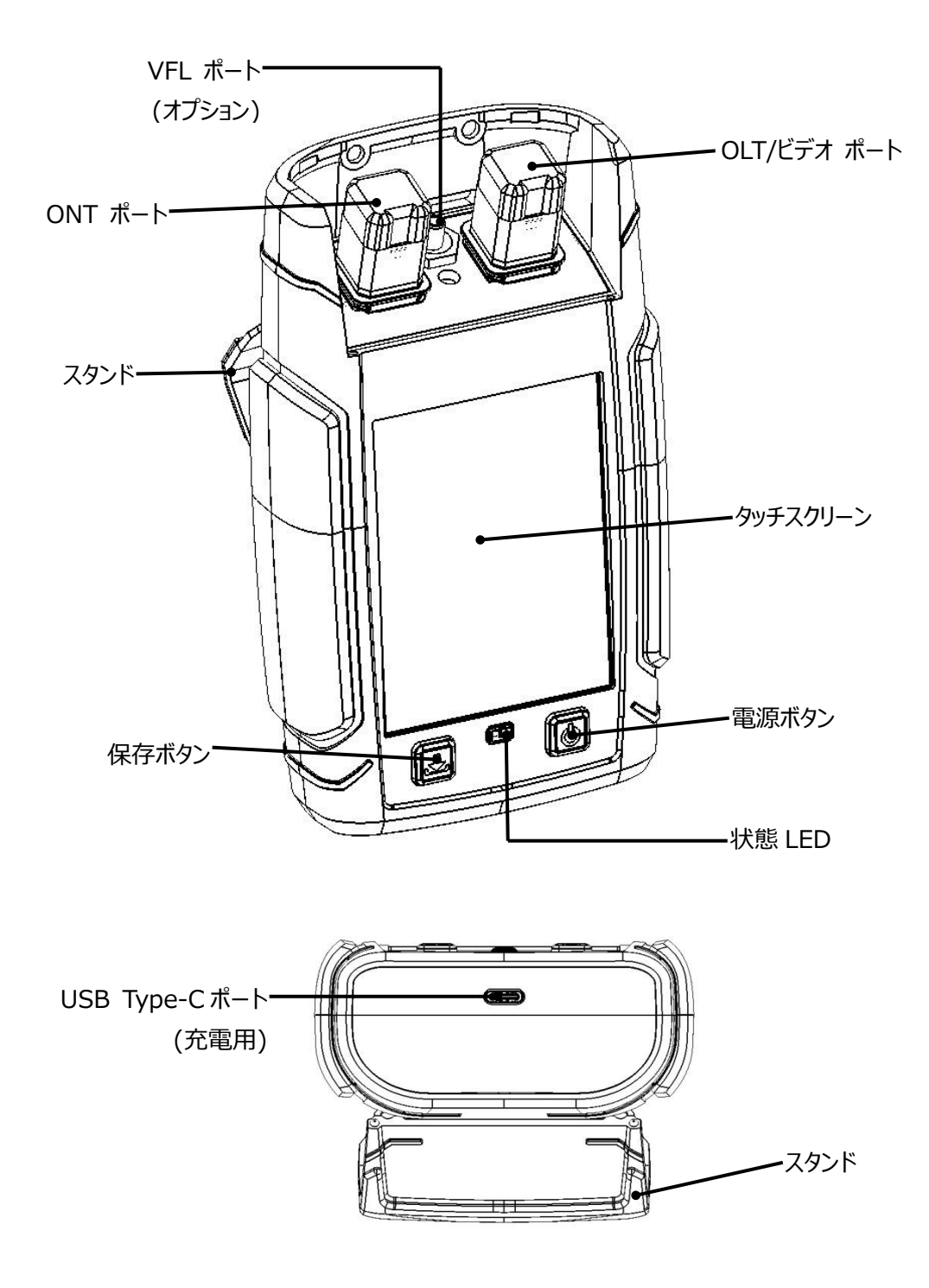

# 2. パワーメーター

## 2.1. 電源 ON/OFF

● 電源 ON

本体右下の電源ボタン 🕑 を押します。「EXFO」と表示された後、メイン画面が表示されます。

● 電源 OFF

本体右下の電源ボタン 🕑 を数秒間押し続けます。現在の設定値は、自動的に保存されます。

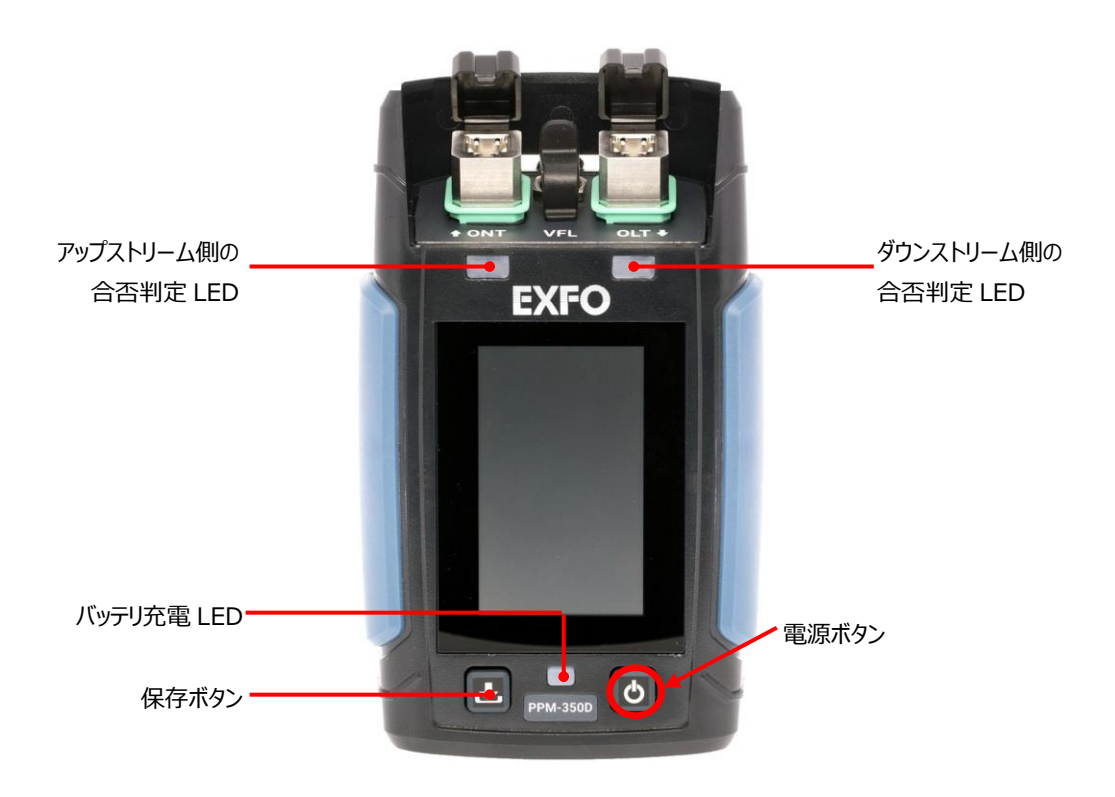

#### 2.2. メニュー画面

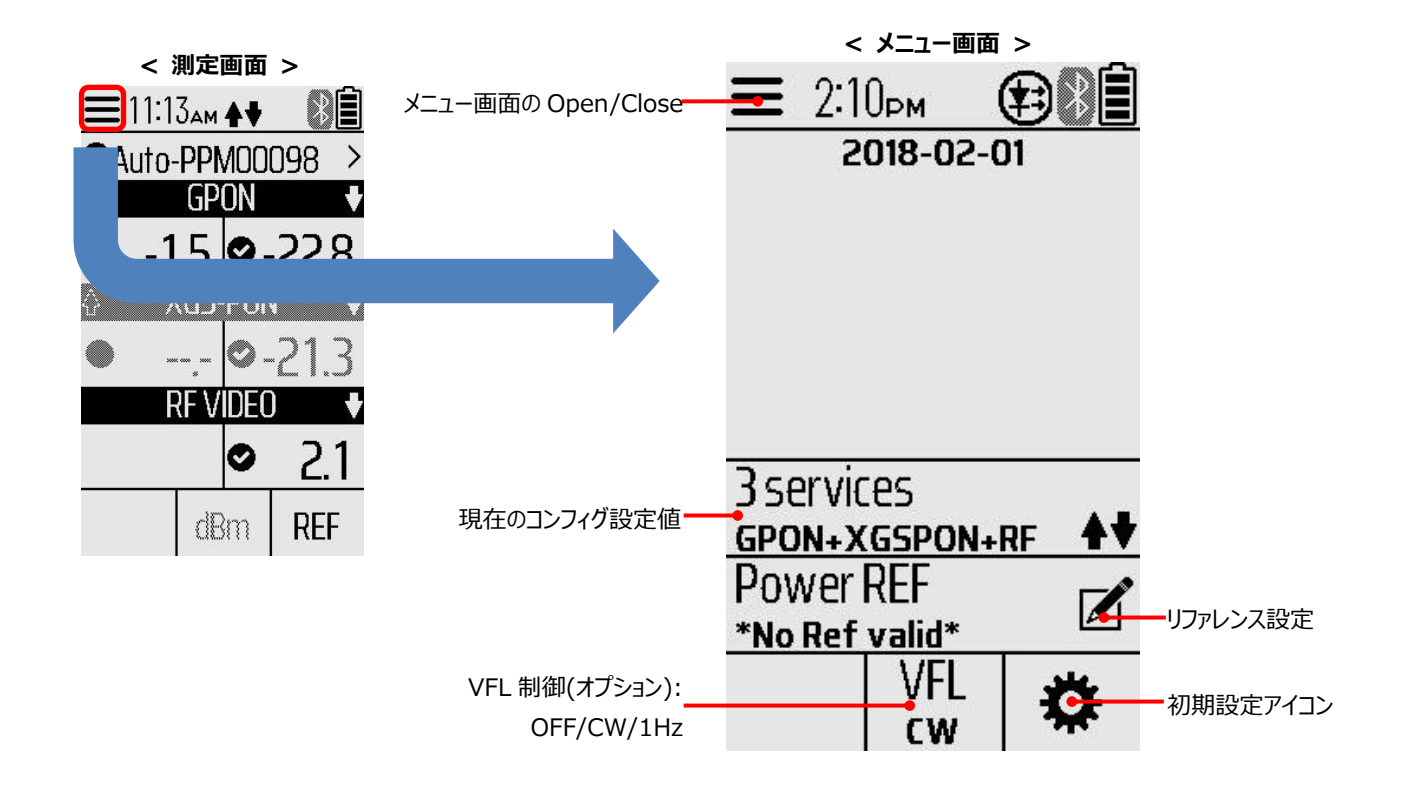

#### 2.2.1. 初期設定

メニュー画面の初期設定アイコンをクリックすると初期設定画面が表示されます。

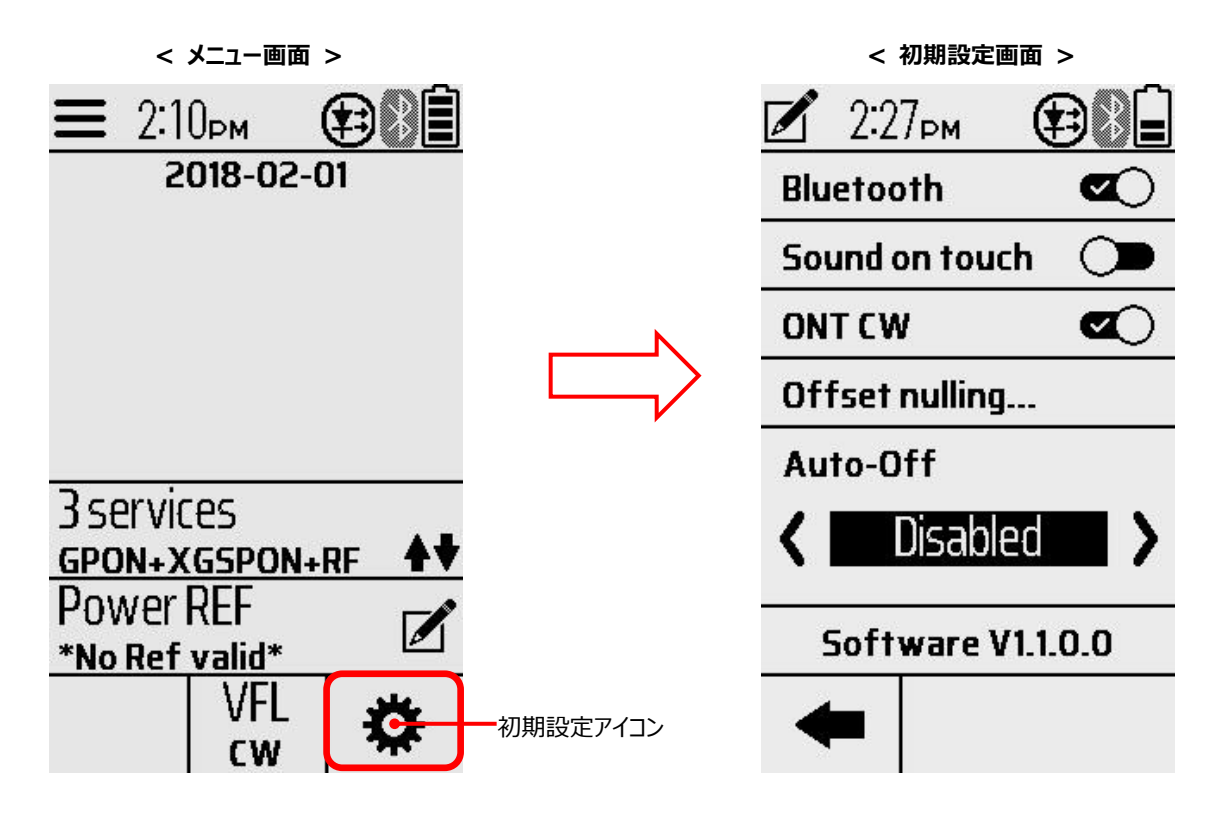

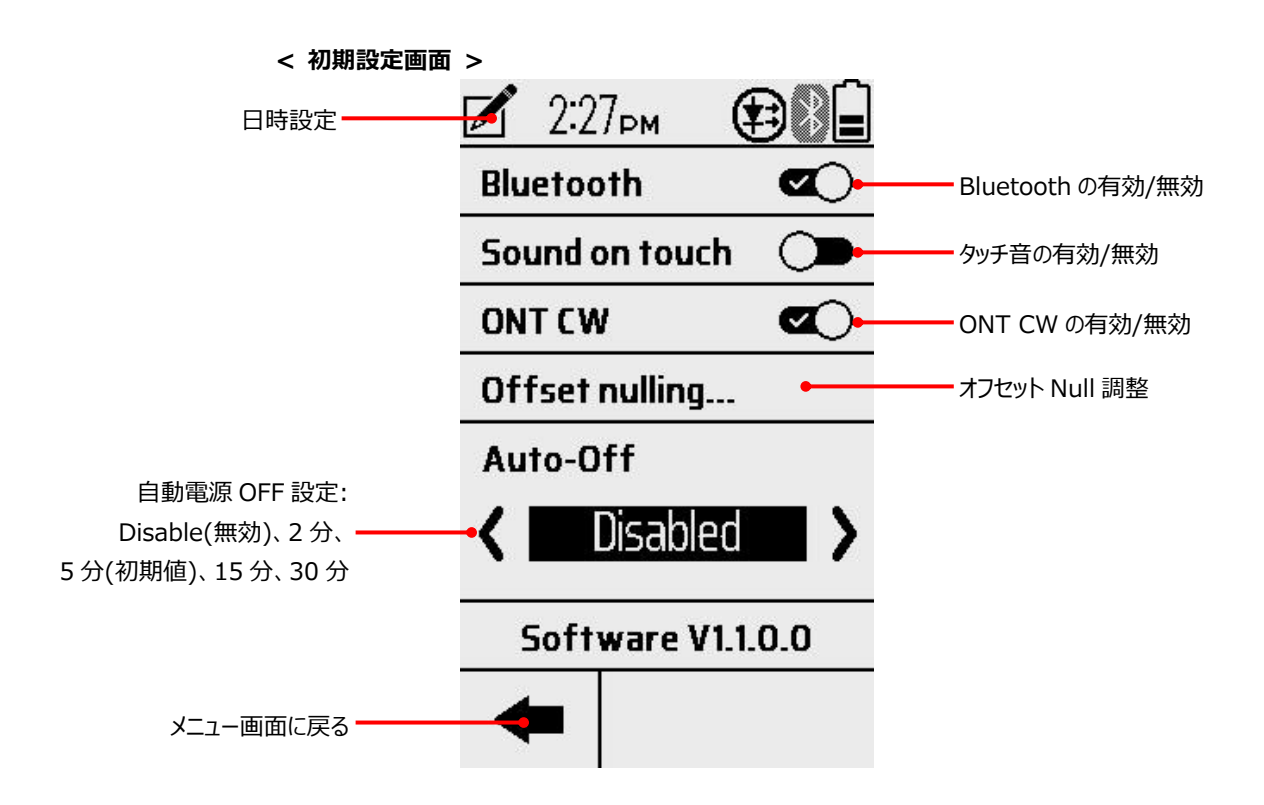

#### 2.2.2. 日付設定

- (1) 初期設定画面で日付設定項 🖌 をクリックします。
- (2) 左右矢印もしくは設定変更する箇所を選択します。
- (3) 上下矢印で設定します。
- (4) 24H AM/PM クリックして時刻表記を選択します。
- (5) 全て設定後、OKをクリックします。右矢印 🖛 で初期設定画面に戻ります。

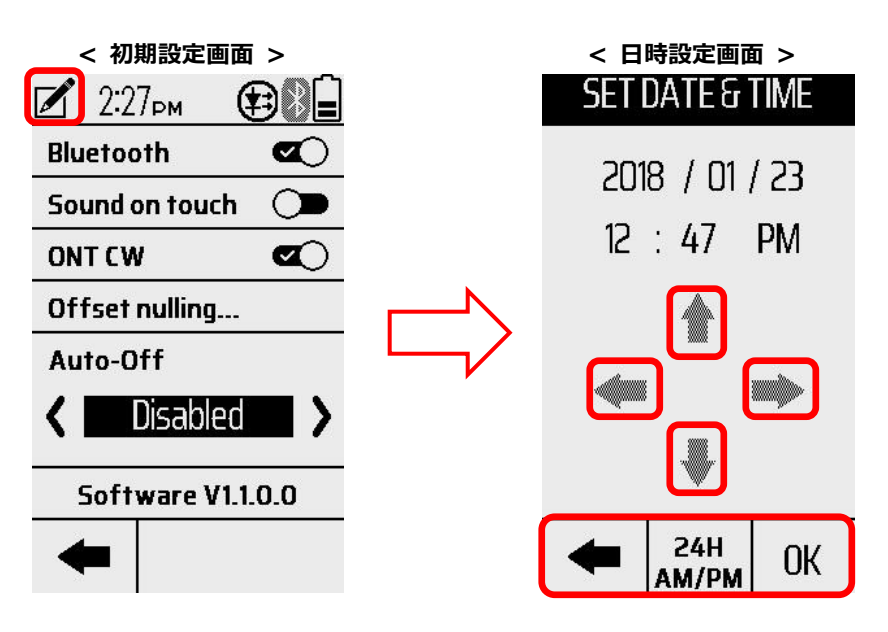

#### 2.2.3. オフセット Null 調整(ゼロ調整)

気温や湿度は、電気回路や光デバイスに様々な影響を与えます。電気的オフセットをゼロにすることにより、これらの影響がなくなります。環境条件が大幅に変化する場合、非常に低い光レベルを受信した場合は、Null 調整を実行してください。

- (1) 初期画面で Offset nulling…をクリックします。
- (2) 光コネクタのキャップを閉じた状態で OK をクリックします。光を受信しない状態で Null 調整を行います。
- (3) 完了後、OK をクリックします。

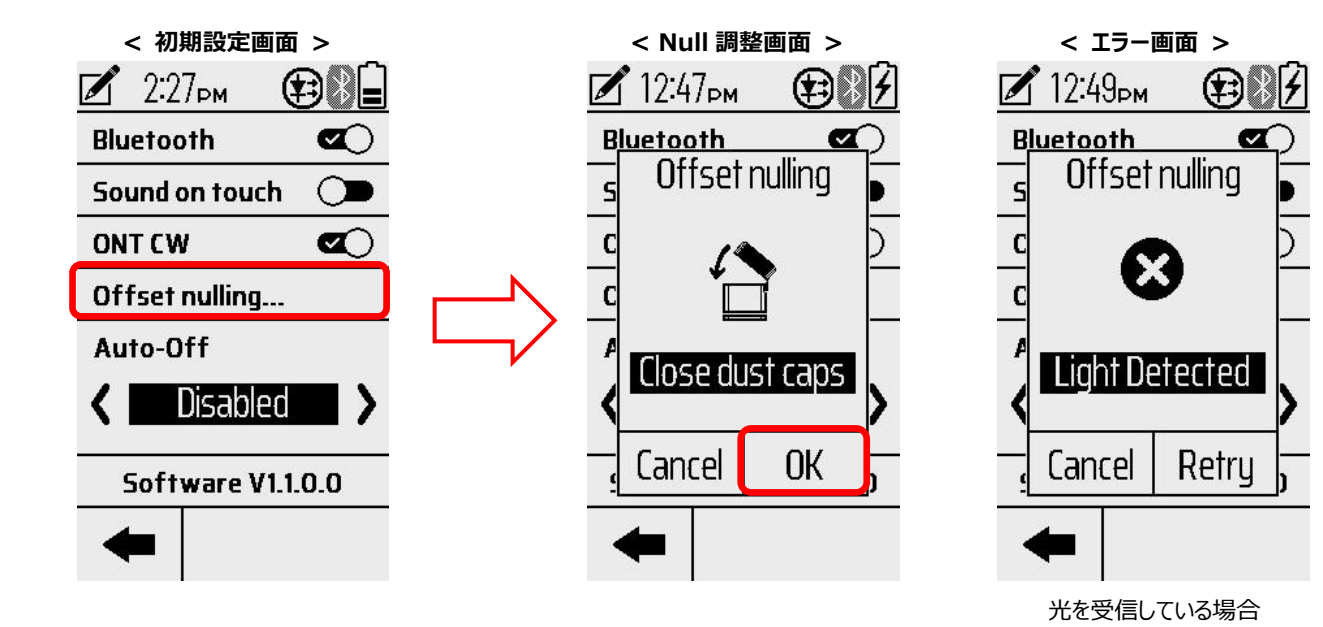

#### 2.3. テスト構成設定

測定を実行する前にテスト構成を選択します。

- (1) メニュー画面からテスト構成をクリックします。
- (2) テスト構成を選択します。1ページに5個のテスト構成が表示され、3ページ分のテスト構成から選択します。
- (3) テスト構成選択後、OKをクリックします。キャンセルまたは、メニュー画面に戻る場合は、矢印 🖛 をクリックします。

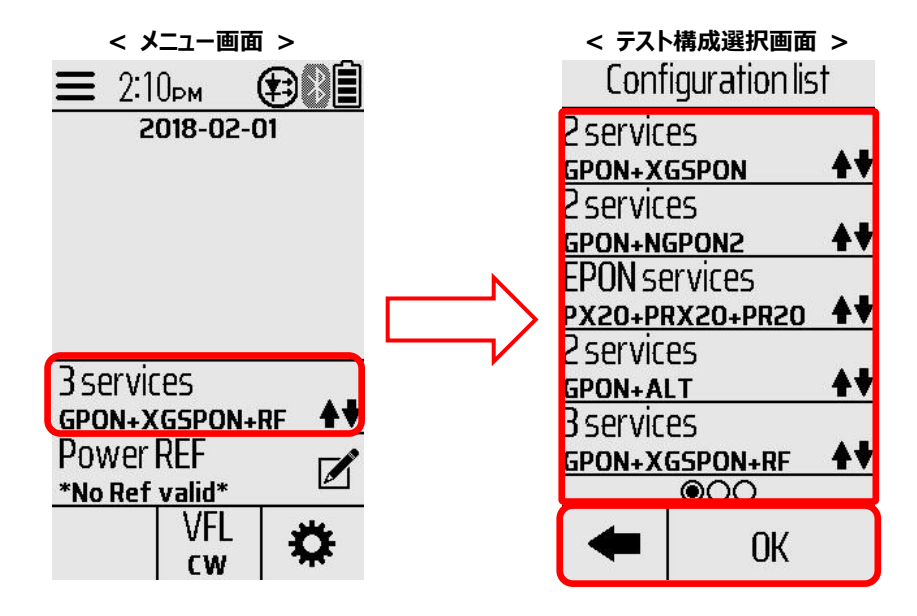

## 3. テストの実行

FTTx モードは、サービス中またはパッシブ光ネットワークのトラブルシューティングに使用します。(以下の試験構成を使用できます。)テスト構成に応じて2つまたは3つの波長を同時に測定できます。

< 校内試験 > バルクヘッドコネクタ ドロップケーブル III テストジャンパー TILL テストジャンパー ONT OLT/Video ポート ドロップ ONT ポート ターミナル < ドロップターミナル試験 > バルクヘッドコネクタ テストジャンパー ドロップケーブル ONT テストジャンパー OLT/Video ポート ドロップ ONT ポート ターミナル < ファイバ分配ハブ試験 > Patch Panel **Splitter** 1 x N Г スプリッターの

アウトプット・ピッグテール

テストジャンパー

OLT/Video ポート

バルクヘッドコネクタ ---->

ONT ポート

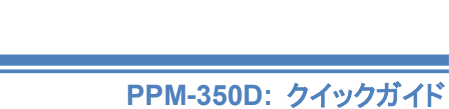

< 測定手順 >

本体起動時は、前回のテスト構成で起動します。

- (1) 上記の試験構成でファイバを接続します。
  - ※ ONT ポート/OLT ポートは、APC(斜め研磨)ケーブルで接続します
  - ※ 各ポートに光ファイバを接続する場合は、光ファイバの清掃を行ってください。
- (2) 本体電源 ON にします。
- (3) テスト構成を設定します。(2.3 項を参照)
- (4) 画面に値が表示されます。

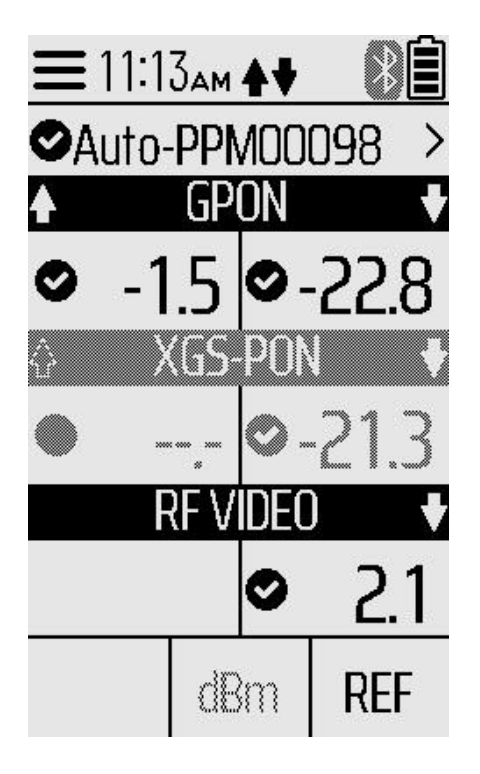

## 3.1. しきい値(マージン)の確認

- (1) 測定結果画面で確認する箇所をタッチします。
- (2) しきい値(マージン)画面が表示されます。
- (3) 再度、画面をタッチすると画面が閉じます。

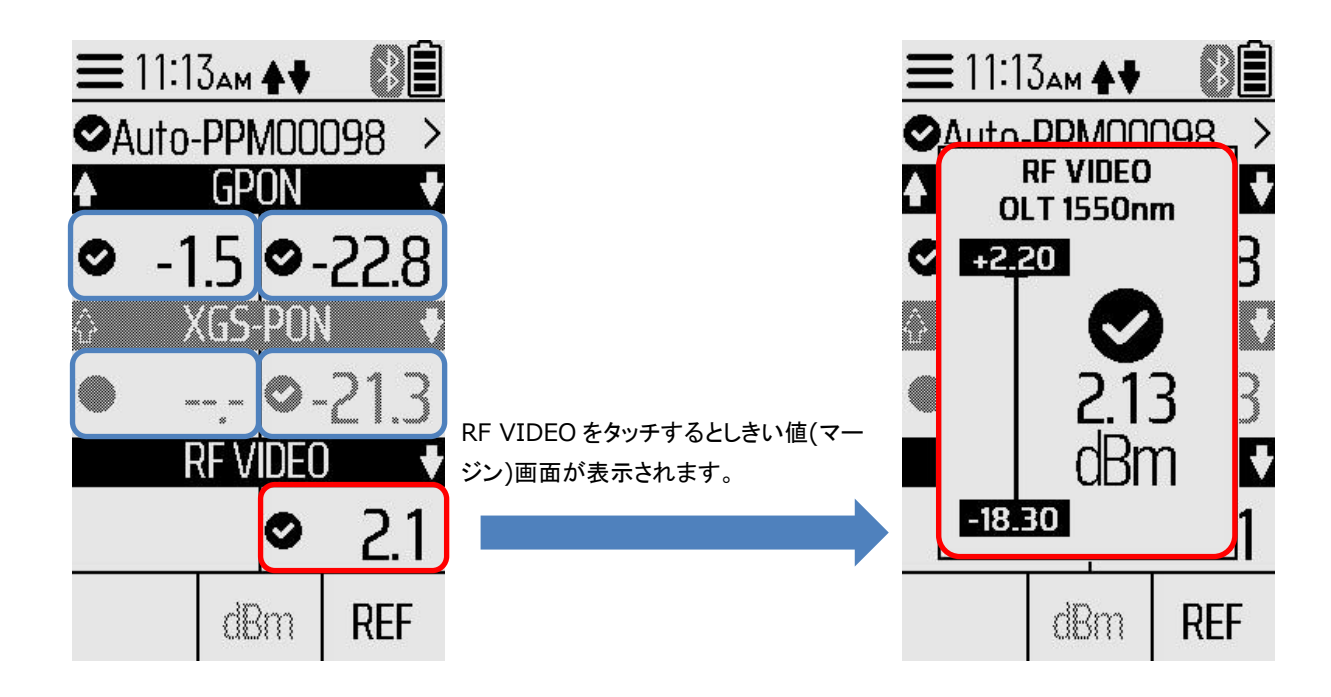

#### 3.2. dB(ロス)モード測定

dB(ロス)モード測定は、ダウンストーム側のみの測定モードです。

- (1) メニューパネルでテスト構成を設定します。(2.3 項を参照)
- (2) Power REF をタッチします。リファレンス設定画面が表示されます。
- (3) TAKE REF をタッチします。現在ダウンストーム側の入力レベル値がリファレンス値として設定されます。
- (4) 矢印アイコンをタッチして測定画面に戻ります。測定画面では、dB単位で表示されます。 dBをタッチすると dBm と dB に切り替わります。
- ※ (1)で選択したテスト構成のみがリファレンス設定されます。
- ※ REF をタッチして手動でリファレンス設定値を変更できます。

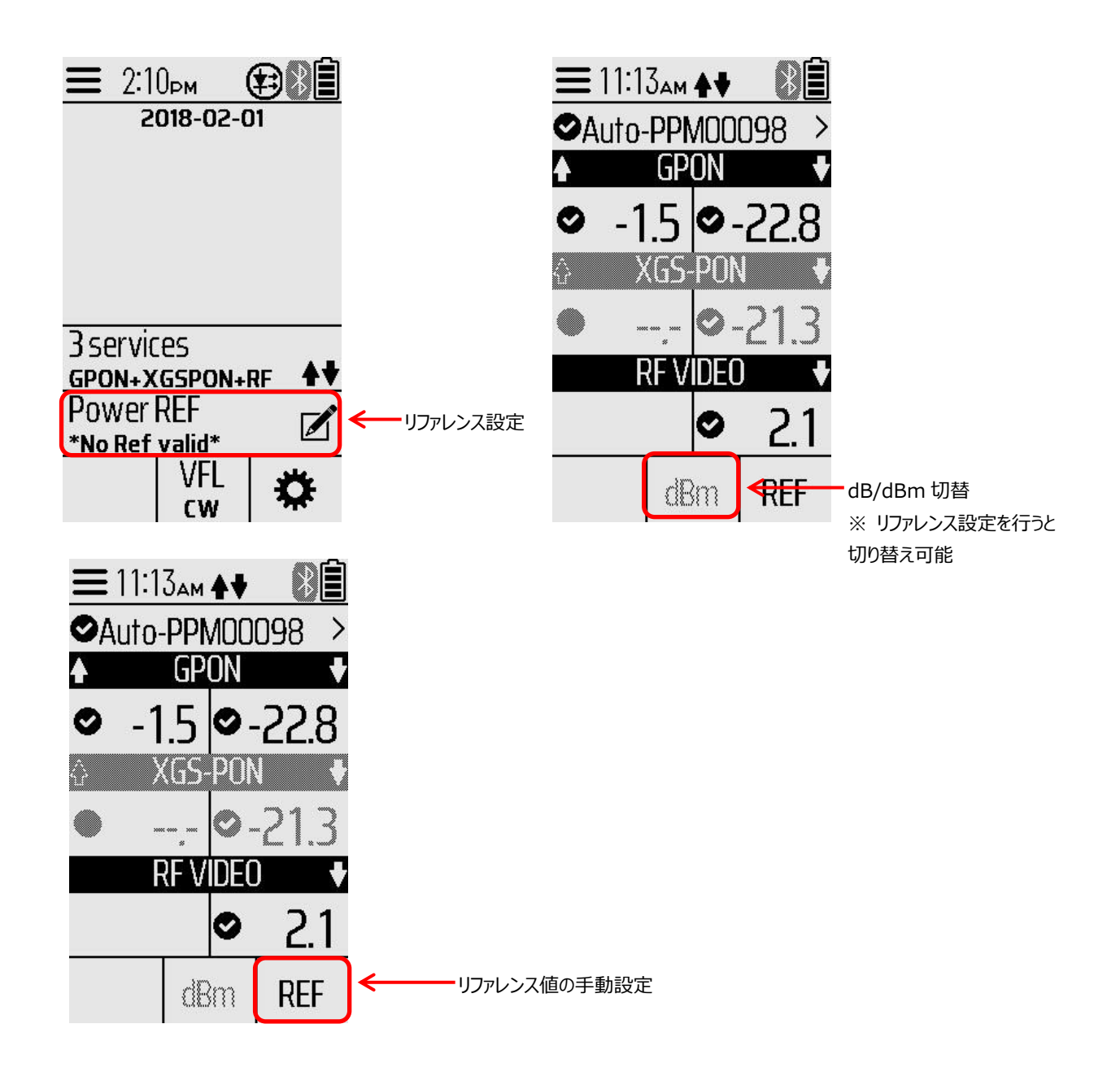

## 4. テスト結果の管理

ユニット内部に最大 3500 件の測定結果を保存できます。

- (1) 本体前面保存ボタン( 💽 )を押すと自動的に測定結果が保存されます。(ファイル名は固定です。)
- (2) 保存した測定結果を確認する場合は、測定画面の上部のファイル名称をタッチすると保存されたデータの管理画面が 表示されます。

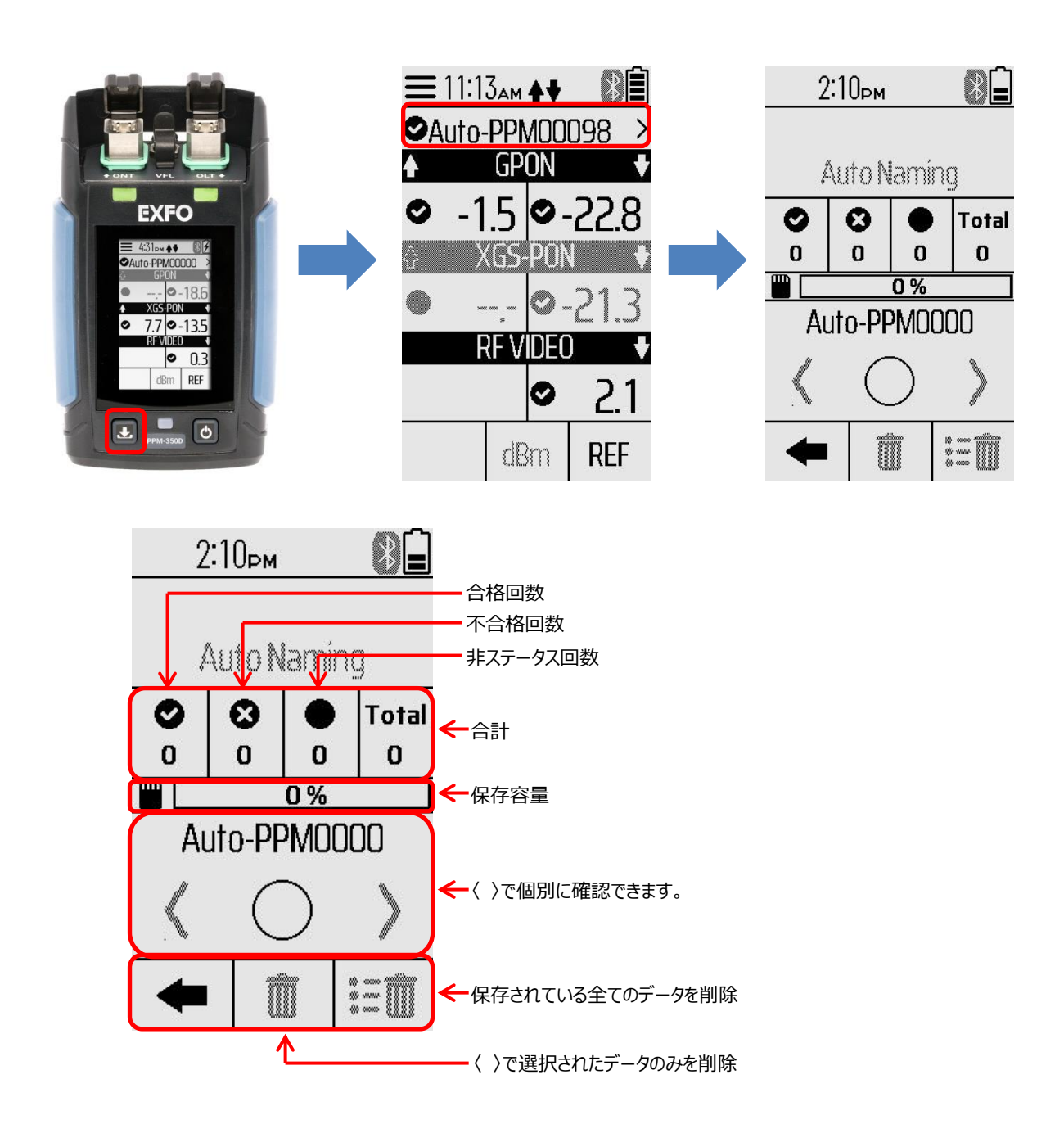

# 5. スマートデバイスからの操作

PPM-350D とスマートデバイス(タブレット/スマートホン)を Bluetooth で接続するとスマートデバイスから PPM-350D と同様の操作を行えます。

#### 5.1. アプリケーションの取得

iOS の場合は、App Store、Android の場合は、Google Play から EXFO の OPM アプリケーションをダウンロード&インストールを行います。

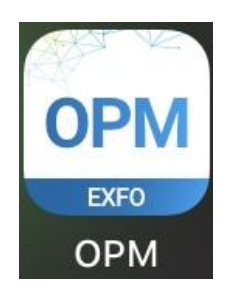

#### 5.2. 起動と接続

- (1) 本体(PPM-350D)の電源を ON にし、スマートデバイスの OPM アプリケーションを起動します。
- (2) 画面左上のメニューアイコンをタッチして Connect を選択します。
- (3) 接続可能な機器が全て表示されます。接続する機器を選択すると PPM-350D と同じ画面が表示されます。

|                                                               | Optical Power Meter |       | <b>〈</b> Select Device                                                          | =                                                                  | ţ.         |
|---------------------------------------------------------------|---------------------|-------|---------------------------------------------------------------------------------|--------------------------------------------------------------------|------------|
| Not Connected                                                 | CURRENT INSTRUMENT  | Not ( |                                                                                 | Auto-PPM0000                                                       | 0          |
|                                                               | ★)       Connect    |       | AUTOMATIC CONNECTION Connect to the first available device OPTICAL POWER METERS | GOOAL STATUS                                                       | Low        |
|                                                               |                     | IГ    |                                                                                 | 4.00 diam 22000<br>RF Video<br>2.20<br>18.30<br>Test Configuration | dBm        |
|                                                               |                     |       |                                                                                 |                                                                    | 0.00111000 |
| Connect to an EXFO power meter to start testing your network. | Support             | Conn  |                                                                                 |                                                                    | LOSS       |

### 5.3. メニュー

## 5.3.1. Test Configurations

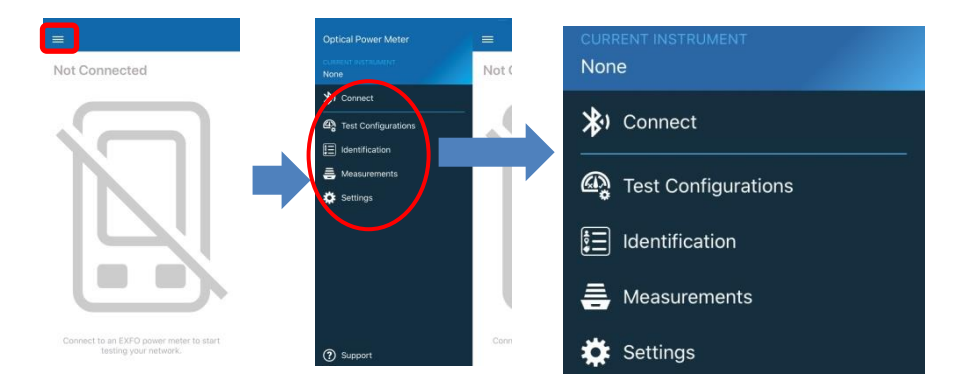

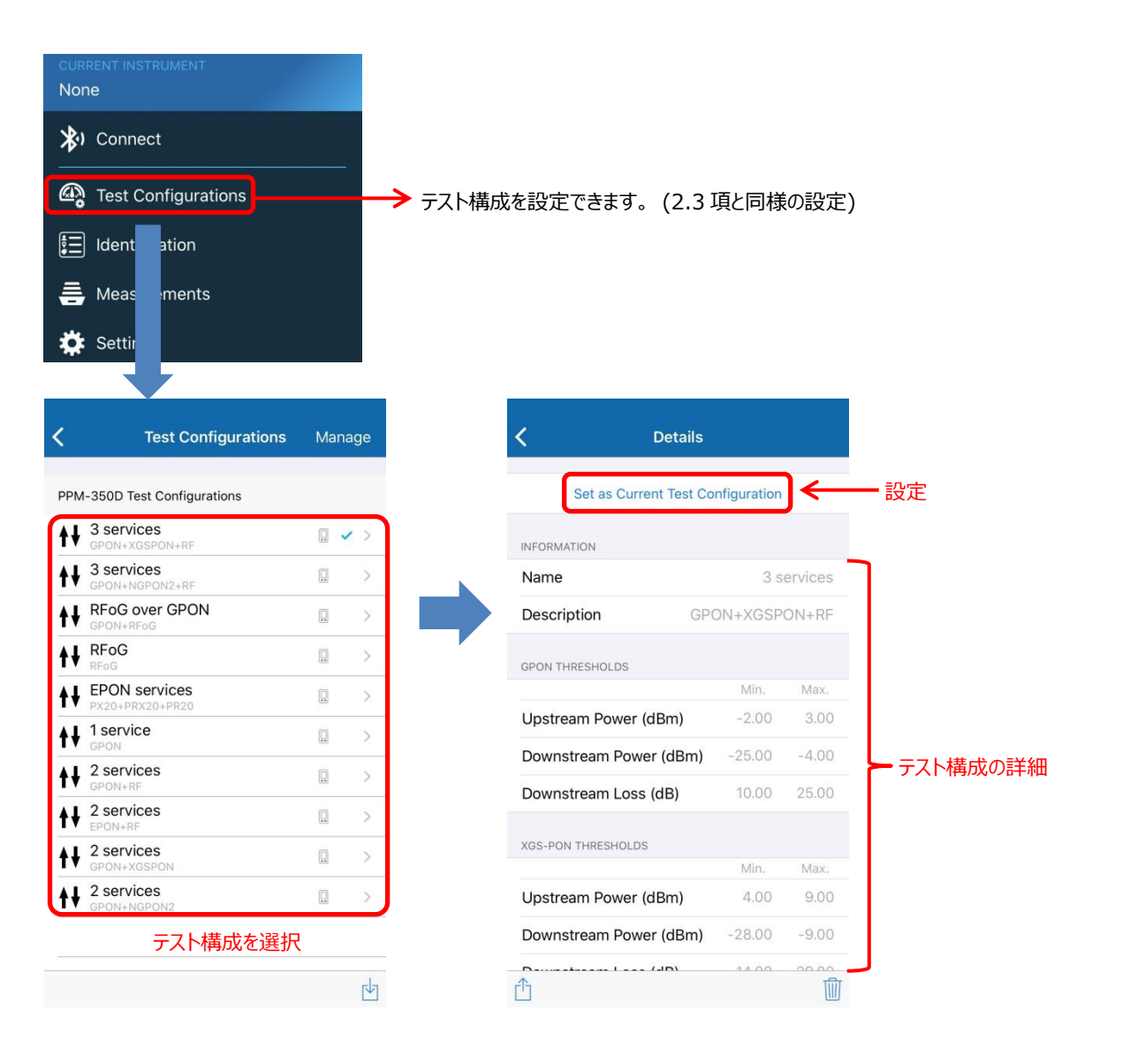

#### 5.3.2. Identication

| CURRENT INSTRUMENT                                                                                                    |                                                                                       |                        |               |  |  |
|----------------------------------------------------------------------------------------------------|---------------------------------------------------------------------------------------|------------------------|---------------|--|--|
| 🗚 Connect                                                                                                    |                                                                                       |                        |               |  |  |
| 🚳 Test Configuration                                                                                                    | pns                                                                                   |                        |               |  |  |
| ldentification                                                                                                    |                                                                                       | ━━━ 保存ファイル ID を設定できます。 |               |  |  |
| Meas ments Setting                                                                                                    |                                                                                       |                        |               |  |  |
| < Identifie                                                                                                    | cation                                                                                |                        | <             |  |  |
| IDENTIFIERS                                                                                                    |                                                                                       |                        | OLT (C.O.)    |  |  |
| Job ID                                                                                                    | Job ID                                                                                |                        | ONT (Client)  |  |  |
| Operator                                                                                                    | Operator                                                                              |                        | Splitter      |  |  |
| Customer                                                                                                    | Customer                                                                              |                        | Transceiver   |  |  |
| Company                                                                                                    | Company                                                                               | Location               | Drop Terminal |  |  |
| Location                                                                                                    |                                                                                       |                        | Other         |  |  |
| Fiber ID                                                                                                    | Fiber ID                                                                              |                        |               |  |  |
| Connector ID                                                                                                    | Connector ID                                                                          |                        |               |  |  |
| Comments                                                                                                    |                                                                                       |                        |               |  |  |
| These identifiers will be applied<br>measurements. To modify the ic<br>that was already stored, select t<br>and tap on its name.<br>各項目を任 | to future stored<br>ientifiers on a measurement<br>the measurement to modify<br>王意で設定 |                        |               |  |  |
|                                                                                                    |                                                                                       |                        |               |  |  |

#### 5.3.3. Measurements

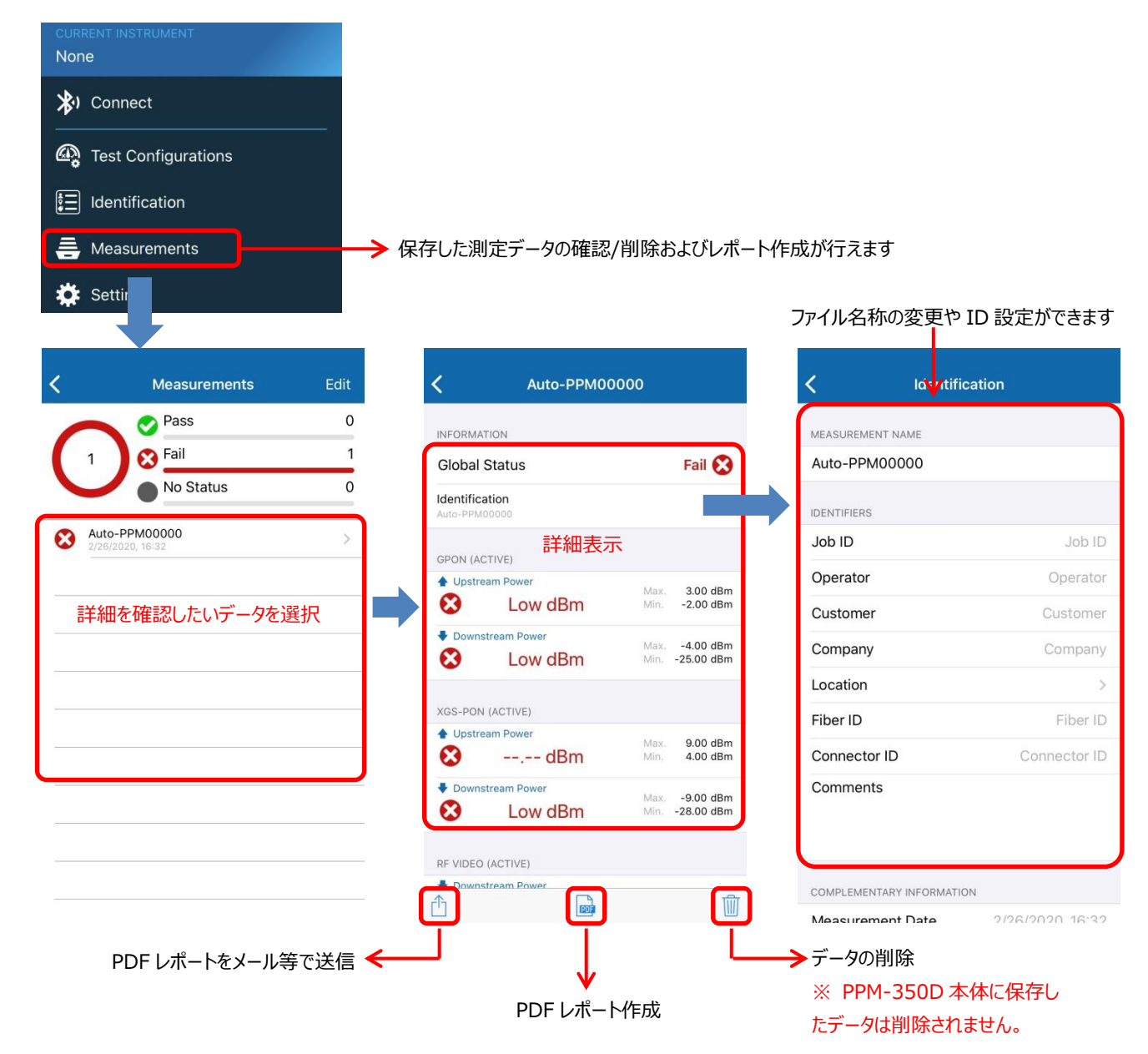

## 5.4. 測定

PPM-350Dとスマートデバイスを接続すると前回設定したテスト構成で測定画面が表示されます。

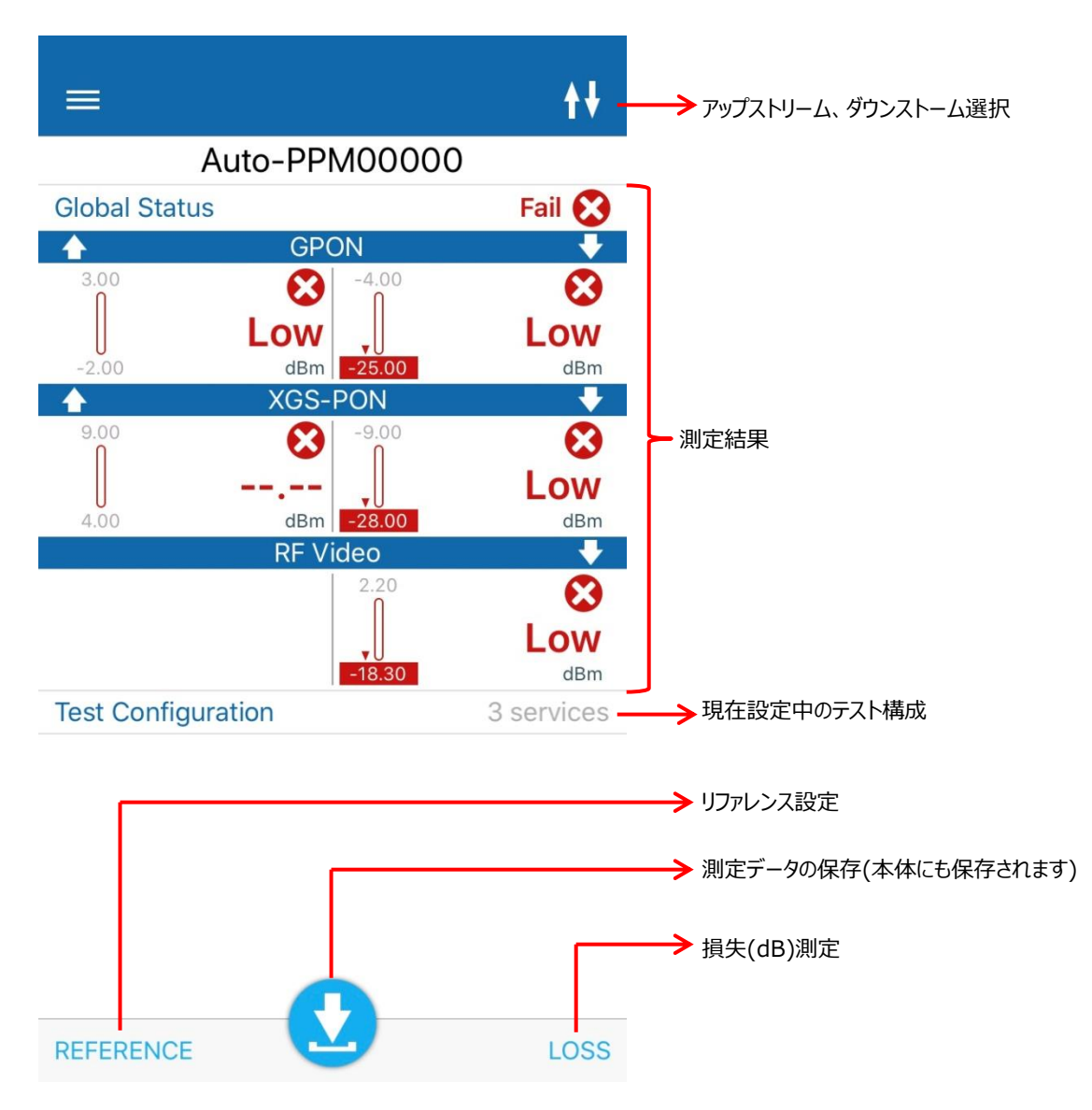

# 6. 仕様

| 項目          |             | 仕様                     |          |      |         |  |  |
|-------------|-------------|------------------------|----------|------|---------|--|--|
| 技術仕様        |             |                        |          |      |         |  |  |
|             |             | スペクトラム                 | 測定範囲     | 校正波長 | 最大入力レベル |  |  |
|             |             | パスバンド                  | (dBm)    | (nm) | (dBm)   |  |  |
|             |             | (nm)                   |          |      |         |  |  |
| ONT/ONU     | 1270nm      | 1260-1280              | -10~ 13  | 1270 |         |  |  |
| アップストリーム    | 1310nm      | 1290-1330              | -30 ~ 13 | 1310 |         |  |  |
|             | 1524-1544nm | 1330-1630              | -10~ 13  | 1534 | 16      |  |  |
|             | 1550nm      | 1330-1630              | -10~ 13  | 1550 |         |  |  |
|             | 1610nm      | 1330-1630              | -10~ 13  | 1610 |         |  |  |
| OLT         | 1490nm      | 1480-1500              | -50 ~ 13 | 1490 | 17      |  |  |
| ダウンストーム     | 1550nm      | 1540-1560              | -35 ~ 26 | 1550 | 27      |  |  |
|             | 1577-1578nm | 1573-1630              | -50 ~ 17 | 1578 |         |  |  |
|             | 1596-1603nm | 1573-1630              | -50 ~ 17 | 1600 | 20      |  |  |
|             | 1610nm      | 1573-1630              | -50 ~ 17 | 1610 |         |  |  |
| ORL(dB)     |             | 60                     |          |      |         |  |  |
| パススルー挿入損    | [失(dB)      | 1.5                    |          |      |         |  |  |
| パワー不確実性(    | (dB)        | 0.5                    |          |      |         |  |  |
| 一般仕様        |             |                        |          |      |         |  |  |
| ストレージ容量     |             | 3500 件保存可能             |          |      |         |  |  |
| バッテリ駆動時間    |             | 8時間                    |          |      |         |  |  |
| バッテリ充電時間    |             | 2 時間以内                 |          |      |         |  |  |
| ディスプレイ解像    | 芰           | 0.01dBm                |          |      |         |  |  |
| 測定単位        |             | dB、dBm                 |          |      |         |  |  |
| サイズ(H * W * | D)          | 154 mm * 88 mm * 41 mm |          |      |         |  |  |
| 重さ          |             | 420g                   |          |      |         |  |  |
| 操作温度範囲      |             | 0°C ~ 50°C             |          |      |         |  |  |
| 保管温度範囲      |             | -40°C ~ 70°C           |          |      |         |  |  |

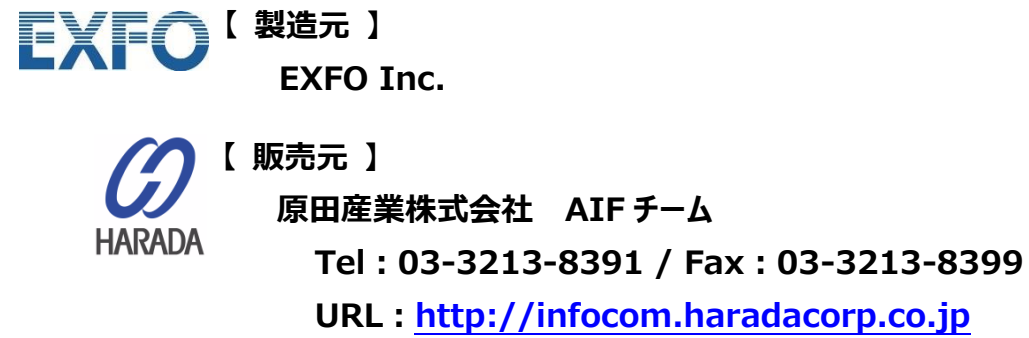

E-Mail : sales-info@haradacorp.co.jp